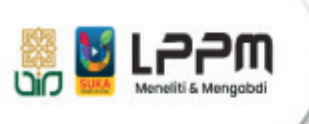

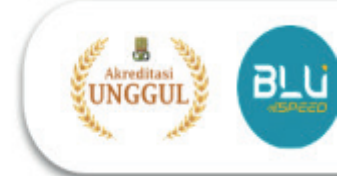

## CARA SINKRONISASI AKUN SINTA DI LITAPDIMAS

- 1. Buka laman Litapdimas Kemenag https://litapdimas.kemenag.go.id
- 2. Login menggunakan email dan password yang telah didaftarkan.

| Berand     Informat     Ligin here, Pleasel     E-mail penguna     E-mail penguna                                                                                                    | 🕽 🛞 Litapdimas                                                                                               |                                                   | 🔒 Login                                                     |
|----------------------------------------------------------------------------------------------------|----------------------------------------------------------------------------------------------------|---------------------------------------------------|-------------------------------------------------------------|
| <ul> <li>✓ E-mail penguna</li> <li>✓ Kat sandi</li> <li>✓ Constant SSD Proposal Hibbah Penguna</li> <li>✓ Kat sandi</li> <li>✓ Constant SSD Pusaka</li> <li>✓ Constant SSD Pusaka</li> <li>✓ Constant</li></ul>                                                                                                    | 者 Beranda 🚯 Informasi                                                                                        |                                                   | Login here, Please!                                         |
| <image/>                                                                                                    |                                                                                                    |                                                   | E-mail pengguna                                             |
| Submisi Proposal Hibah Pengen Berbasis SBK TA. 2025 Satker Julian Restances SBK TA. 2025 Satker Julian Restances SBK TA                                                                                                    |                                                                                                    |                                                   | 🝳 Kata sandi                                                |
| Berbasis SBK TA. 2025 Satker D.<br>To besember 2024 - 27 Januari 2025<br>Commerciant metalan stratant<br>Substrated Annual Saturation<br>Commerciant Saturation<br>Commerciant Saturatio                           |                                                                                                    | Submisi Proposal Hibah Pe                         | Login                                                       |
| DESCRIPTION TINGE KRAMAAN ISLAM<br>DESCRIPTION FONDERNA ISLAM<br>DESCRIPTION AGAINST<br>DESCRIPTION AGAINST<br>DESCRIPTION |                                                                                                    | Berbasis SBK TA. 2025 Satker                      | Gunakan SSO Pusaka                                          |
| DESCENTING PRODUCAN THESE REGULARAN STAN<br>DESCENTING PRODUCAN THESE REGULARAN STAN<br>DESCENTING PRODUCAN THESE REGULARAN STAN<br>DESCENTING PRODUCAN THE REGULARAN STAN<br>DESCENTING PRODUCAN THE REGULARAN STAN<br>DESCENTION THE REGULAR STAN<br>DESCENTING                                                                                            | A THE AS DERIVAL                                                                                             |                                                   | Belum terdaftar? Mendaftar di sini.                         |
| Le Statistik Penerima Bantuan Berbasia ARNi dalam 2 tahun teraktir<br>5000 0000 0000 0000 0000 0000 0000 000                                                                                                    | DIREKTORAT PENDIDIKAN TINGGI KEAGAMAAN ISLAM<br>Direktorat jenderal pendidikan islam<br>Kementerian agama Ri | 25 besember 2024 - 27 Januari 2025                | SUIT                                                        |
| L <sup>2</sup> Statistik Penerima Bantuan Berbasis ARN datam 2 tahun terakhr<br>2023 2024<br>2024<br>2025 tinggar<br>13 Hari<br>9 Jam 16 menit 1 detik<br>L <sup>2</sup> Pottal PTRO<br><sup>6</sup> Pranala Penting<br><sup>6</sup> Registrasi Penetin Baru                                                                                                    |                                                                                                    |                                                   | 411                                                         |
| Periode submisi proposal<br>bantuan penelitian berbasis SBK<br>Statistik Penerima Bantuan Berbasis ARN dalam 2 tahun terakhir<br>2023 2024<br>2023 2024<br>2023 2024<br>1 Hari<br>9 Jam 16 menit 1 detik<br><u>LI Portal PTRG</u>                                                                                                    |                                                                                                    |                                                   | ≰ Hot Info !                                                |
| Sader Order Parking Parking P                                                                                                    | statistik Dav                                                                                                | ertma Banhuan Barbaala ARN dalam 2 tahun tarakbir | Periode submisi proposal<br>bantuan penelitian berbasis SBK |
| 3500<br>2500<br>2500<br>1500<br>1500<br>1500<br>1500<br>1500<br>1500<br>1500<br>150 All<br>9 Jam 16 menit 1 detik<br>□ Portal PTRG<br><sup>1</sup> Portal PTRG<br><sup>1</sup> Portal PTRG<br><sup>1</sup> Portal PTRG<br><sup>1</sup> Portal PTRG                                                                                                    | Stations Pol                                                                                                 | 2023 2024                                         | 2025 tinggal :                                              |
| 2000<br>2000<br>1500<br>1500<br>1500<br>1500<br>1500<br>1500                                                                                                    | 3500                                                                                                    |                                                   | 9 Jam 16 menit 1 detik                                      |
| 2000<br>2000<br>1500<br>1500<br>1500<br>1500<br>1500<br>1500<br>Registrasi Peneliti Baru                                                                                                    | 3000                                                                                                    |                                                   |                                                             |
| 2000<br>1000 Pranala Penting Registrasi Peneliti Baru                                                                                                    | 2500                                                                                                    |                                                   | E Portal PTRG                                               |
| E 1500<br>Non Pranala Penting<br>▲ Registrasi Peneliti Baru                                                                                                    | fg 2000                                                                                                    |                                                   |                                                             |
| 1000 a Registrasi Peneliti Baru                                                                                                    | Eg 1500                                                                                                    |                                                   | % Pranala Penting                                           |
|                                                                                                    | 1000                                                                                                    |                                                   | & Registrasi Peneliti Baru                                  |

3. Klik tombol Informasi Akun di dashboard untuk mengakses laman profi

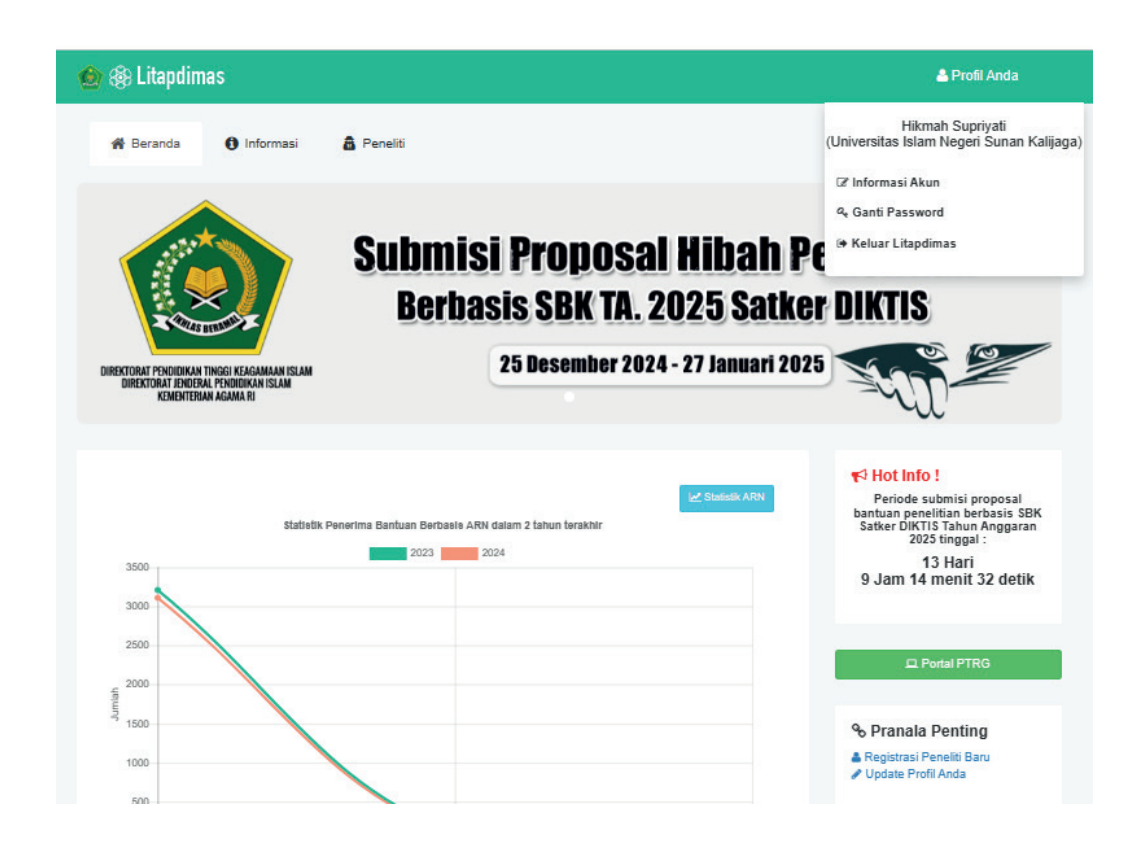

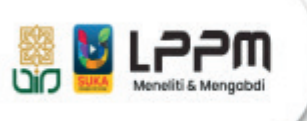

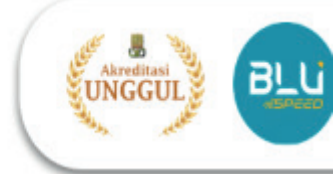

- 4. Lengkapi isian pada bagian Profil Pengguna, lalu simpan
  - Pastikan data **NIK** Anda benar karena digunakan untuk singkronisasi ke SSO Pusaka Kemenag
  - Pastikan ID Sinta, NIDN (bagi Dosen), NIP (Bagi Tendik) yang Anda masukkan benar, karena digunakan untuk singkronisasi ke SINTA
  - Pastikan **NIDN dan ID SINTA** yang digunakan di Litapdimas sama dengan di laman profil SINTA.
  - Pastikan **NIDN dan ID SINTA** yang digunakan di profil Litapdimas tidak disertai spasi di akhir nomor.
  - Pastikan hanya mempunyai 1 (satu) ID Peneliti Litapdimas.

| Foto Pengguna      | 🛦 Profil Pengguna            | 🖻 Profil Sinta 📁 Riwaya | at Pendidikan 🖾 Berkas Pengguna                                                 |                           |
|--------------------|------------------------------|-------------------------|---------------------------------------------------------------------------------|---------------------------|
|                    | Email                        |                         | ID Sinta**                                                                      |                           |
|                    |                              | •                       | Masukkan ID Sinta Anda, jika tidak ada maka i                                   | si dengan 0               |
|                    | Satker                       |                         | Online Profile (GS / Linkedin)                                                  |                           |
|                    | Universitas Islam Negeri Sur | nan Kalijaga            | Masukkan url profil Anda seperti GS, Re<br>ORCID, SCOPUS atau lainova (bisa leb | searchGate,<br>ih dari 1) |
| NO IMAGE AVAILABLE | Nama Lengkap                 |                         | onoio, coor co ana amiya (osa no                                                |                           |
| Click to Upload    | Hikmah                       |                         | NIP / NIY                                                                       |                           |
|                    | Nomor Induk Kependu          | dukan (NIK) *           | NIP / NIY                                                                       |                           |
|                    | 0                            |                         | NIDN (NIP bagi PNS non-dosen)                                                   |                           |
| Status Pengguna    | Jenis kelamin                |                         | NIDN (bagi dosen). Isikan NIP/NIY bagi selais                                   | dosen.                    |
| Peneliti           | O Laki-laki O Perempua       | an                      | Jenis Pegawai                                                                   |                           |
| Berlinner          | Tempat, Tgl. Lahir           |                         | Pegawai Tetap                                                                   | ~                         |
| Reviewer           | Tempat lahir Anda            | format YYYY-mm-dd       | Profesi                                                                         |                           |
| Admin Ditolak      | No. HP & WA                  |                         | DOSEN                                                                           | ~                         |
|                    | No HP                        | No, WA                  | Jabatan Fungsional                                                              |                           |
|                    | Alamat Lengkap               |                         | Asisten Ahli                                                                    | ~                         |
|                    | Masukkan alamat lengk        | sp kediaman Anda        | Bidang Ilmu                                                                     |                           |
|                    |                              |                         | Adab dan Humaniora                                                              | ~                         |
|                    |                              |                         |                                                                                 |                           |

5. Buka laman Profil Sinta kemudian klik Lakukan Sinkronisasi

|                                                                                                    |                                                                                                    |                                                 | 🔒 Profil Anda    |
|----------------------------------------------------------------------------------------------------|----------------------------------------------------------------------------------------------------|-------------------------------------------------|------------------|
| A Beranda () Informas                                                                                                    | si 🤷 Peneliti                                                                                                    |                                                 |                  |
| Berikut adalah informasi n                                                                                                    | nengenai akun litapdimas Anda, silahkan leng                                                                                   | kapi dengan sebenarnya.                         |                  |
| ▲ Profil Pengguna (★ Profi<br>Profil SINTA Pengguna<br>Perhatikan informasi dasar sebelum i<br>Pastikan NIDN dan ID SINTA yang Ar | il Sinta 🎓 Riwayat Pendidikan 📼 B<br>melakukan singkronisasi data profil ke SINTA.<br>nda gunakan sama dengan yang tercantum p | ierkas Pengguna<br>ada laman profil SINTA Anda. |                  |
| Status Validasi Data Sinta : Tersingk                                                                                             | ronisasi                                                                                                    |                                                 |                  |
| Nama                                                                                                    | Hikmah Supriyati                                                                                                    |                                                 |                  |
| NIDN                                                                                                    |                                                                                                    | ID SINTA                                        | 6870232 @ Profil |
|                                                                                                    |                                                                                                    | Jabatan Akademik                                |                  |
| Jenjang Pendidikan                                                                                                    |                                                                                                    |                                                 |                  |

6. Jika Sinkronisasi berhasil maka akan muncul data Nama, NIDN, Jenjang Pendidikan, Sinta score, dan Jabatan Akademik pada laman tersebut.